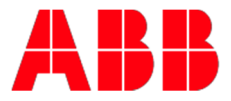

## **Enroll in Training**

## This guide will describe the steps to enroll in a training program in the Learning Management System (LMS).

- 1. Either click this <u>link</u> and skip to step 4 or follow the path below.
- 2. Go to <u>ABB.com</u>. Hover your mouse over "products" and select

"Drives".

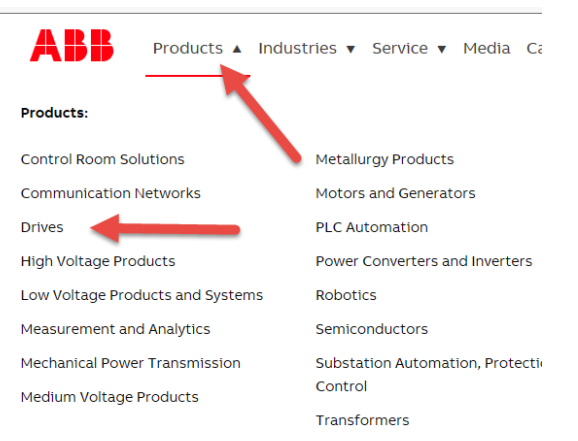

3. Ensure the page is showing the offering for United States of America and select Training.

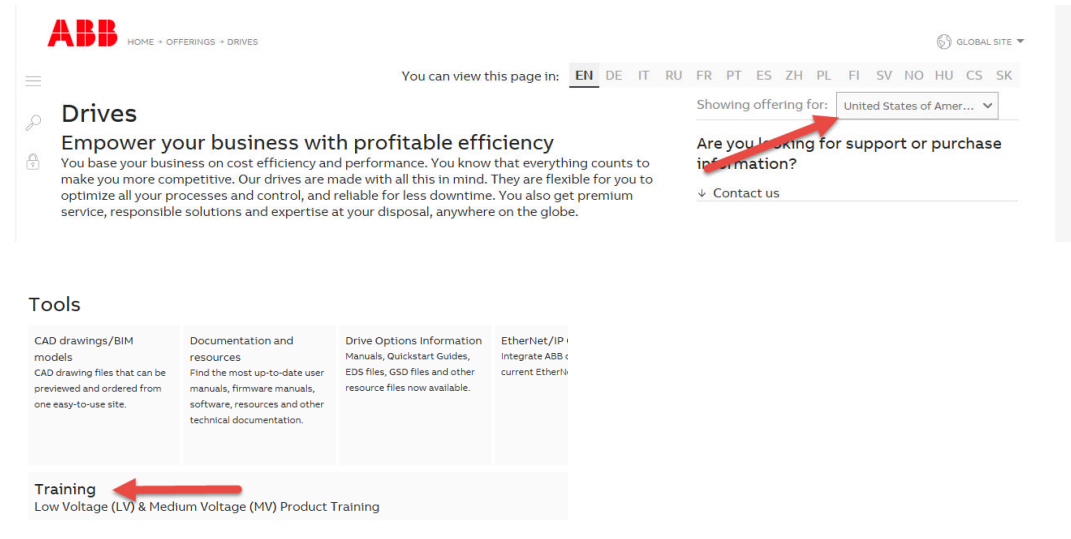

4. Select the audience for training.

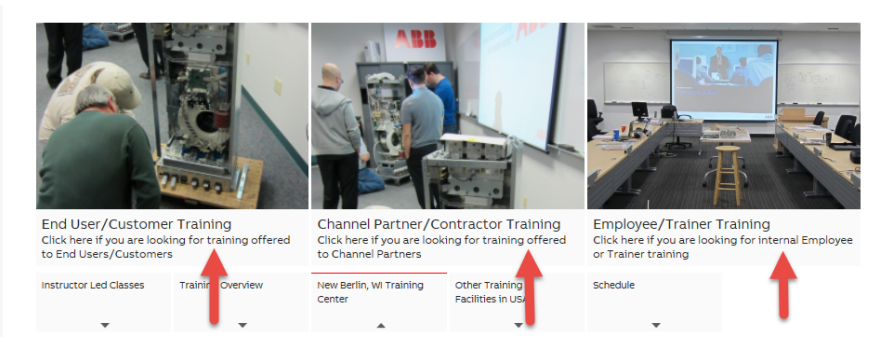

5. Click the link for the desired training program. Sign into the training system if prompted.

| Enroll in <b>Safety Training</b> programs by | Enroll in Authorized Startup Training | Enroll in Drive Service Partner (DSP) |
|----------------------------------------------|---------------------------------------|---------------------------------------|
| type:                                        | programs by product:                  | Training programs by product:         |
| LOTO - Lock Out Tag Out                      | ACH550                                | ACH550                                |
| <u>Arc Flash</u>                             | ACQ550                                | ACQ550                                |
| FSO Safety Module                            | ACS550                                | ACS550                                |
|                                              | ACS550 OEM                            | ACH580                                |
|                                              | <u>ACH580</u>                         | ACQ580                                |
|                                              | ACQ580                                | ACS580                                |
|                                              | ACS580                                | <u>ACS800</u>                         |
|                                              | ACS580 OEM                            | <u>ACS880</u>                         |
|                                              | ACS800                                | DCS800                                |
|                                              | ACS800 OEM                            |                                       |
|                                              | ACS800 Multi-Drive                    |                                       |
|                                              |                                       |                                       |

6. From the Actions box, select "Apply".

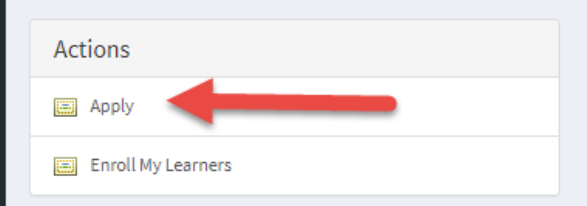

7. To start the online coursework, select apply, and then click the link with the unit name. **\*\*Pop-ups must be allowed in your browser for** units to launch. A hard-wired internet connection is advised.

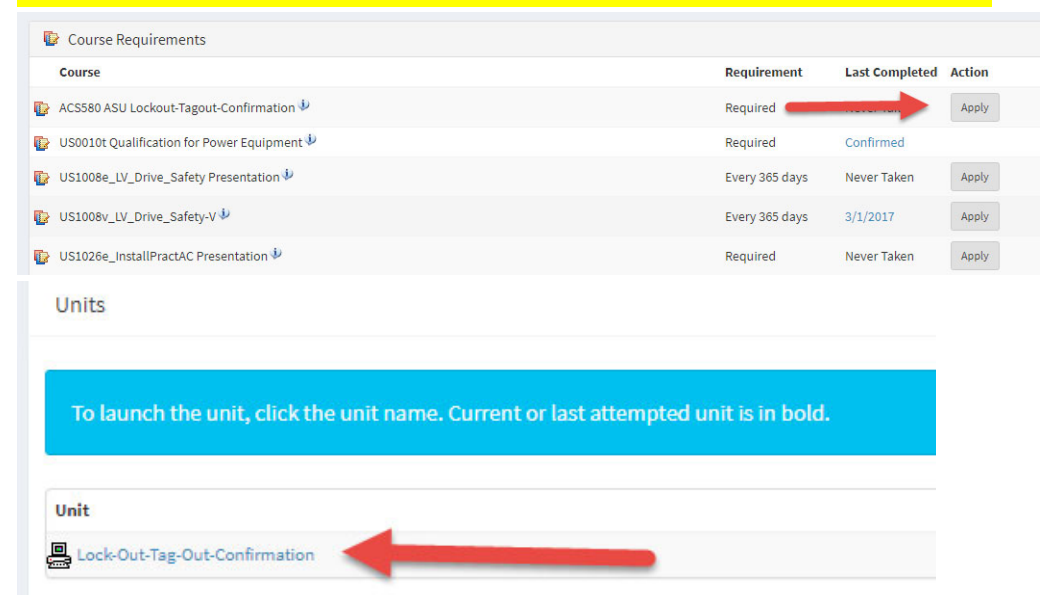

8. To enroll in a classroom session, select "view schedule".

| 🕼 G3903e - ACS580-01/-04 hardware features, advantages and benefits, Internet course - EN 🌵 | Required | Never Taken | Apply         |
|---------------------------------------------------------------------------------------------|----------|-------------|---------------|
| 🚔 ACS580 Startup - Instructor Led Training - US9438 🤣                                       | Required | Never Taken | View Schedule |
| 😰 G376e - Drive composer pro fundamentals, Internet course - EN 🌵                           | Required | Never Taken | <b>_</b>      |
| 😰 ACS580 Authorized Startup - Exam 🖗                                                        | Required | Never Taken | Ар            |

9. Select "Apply" for the class you wish to attend. If there are no classes scheduled or that you can attend, you may join a waitlist class by selecting that option from the "Actions" box. \*\*Please note, all online courses must be completed (excluding the exam) before you may enroll in a class.

| 🕞 ACS580 Star       | tup - Instructor Leo | d Training - U | S9438 |                    |
|---------------------|----------------------|----------------|-------|--------------------|
| Upcoming Schedule   |                      |                |       |                    |
| Dates               | Location             | Seats Statu    | s     |                    |
| 4/8/2019-4/9/2019 🦆 | New Berlin, WI       | 16             | Apply | Enroll My Learners |
| 5/1/2019-5/2/2019 🐌 | Irvine, CA           | 10             | Apply | Enroll My Learners |
| 5/6/2019-5/7/2019 🗼 | New Berlin, WI       | 10             | Apply | Enroll My Learners |

10. Please contact <u>drivestraining@us.abb.com</u> or call 262-785-3260 with questions or concerns.